# ムーバ SH252i

## 画面カスタマイズ画像 ダウンロードフレーム / スタンプ

## 制作ガイド

## 2003/10/8 シャープ株式会社

## 画面カスタマイズ画像とは?

カスタマイズ画像とは、端末に表示されるメニュー、ポップアップウィンドウなどの背景として使われる画像です。 ユーザはマイピクチャに登録したカスタマイズ画像に変更することができます。

各画像をパーツに切出し、端末で再構成して表示します。制作時にはパーツの組合せを1枚の画像として制作ください。

|                        | 画像形式 |       |        |      | 画像サイス ( | 横x縦ドット)                |                          |
|------------------------|------|-------|--------|------|---------|------------------------|--------------------------|
| カスタマイズ画像種              | GIF  | 透過GIF | アニメGIF | JPEG | 制作画像    | 八゚ - ツ                 | 用途例                      |
|                        |      |       |        |      |         | <b>マ−</b> ク表示領域∶240x59 |                          |
|                        |      |       |        |      |         | ガイド表示領域: 240x30        |                          |
|                        |      |       |        |      |         | 左枠∶10x231              | ·電話帳一覧画面                 |
| 背景パターン                 |      | ×     | ×      |      | 240x320 | 右枠∶10x231              | ・マイピクチャ画面 など             |
|                        |      |       |        |      |         | 上段領域:201x30            |                          |
|                        |      |       |        |      |         | 中段領域:201x21            |                          |
| <u> ポップ アップ ウィント ウ</u> |      | ×     | ×      | ×    | 201x62  | 下段領域:201x11            | ・各画面での「メニュー」表示 など        |
|                        |      |       |        |      |         | 上段領域:201x30            |                          |
|                        |      |       |        |      |         | 中段領域:201x21            |                          |
|                        |      |       |        |      |         | 下段領域:201x11            | ・削除確認ウィンドウ               |
| お知らせウィンドゥ              |      | ×     | ×      | ×    | 201x182 | アニメーション領域:90x60        | ・各画面起動時の「お待ち下さい」ウィンドゥ など |

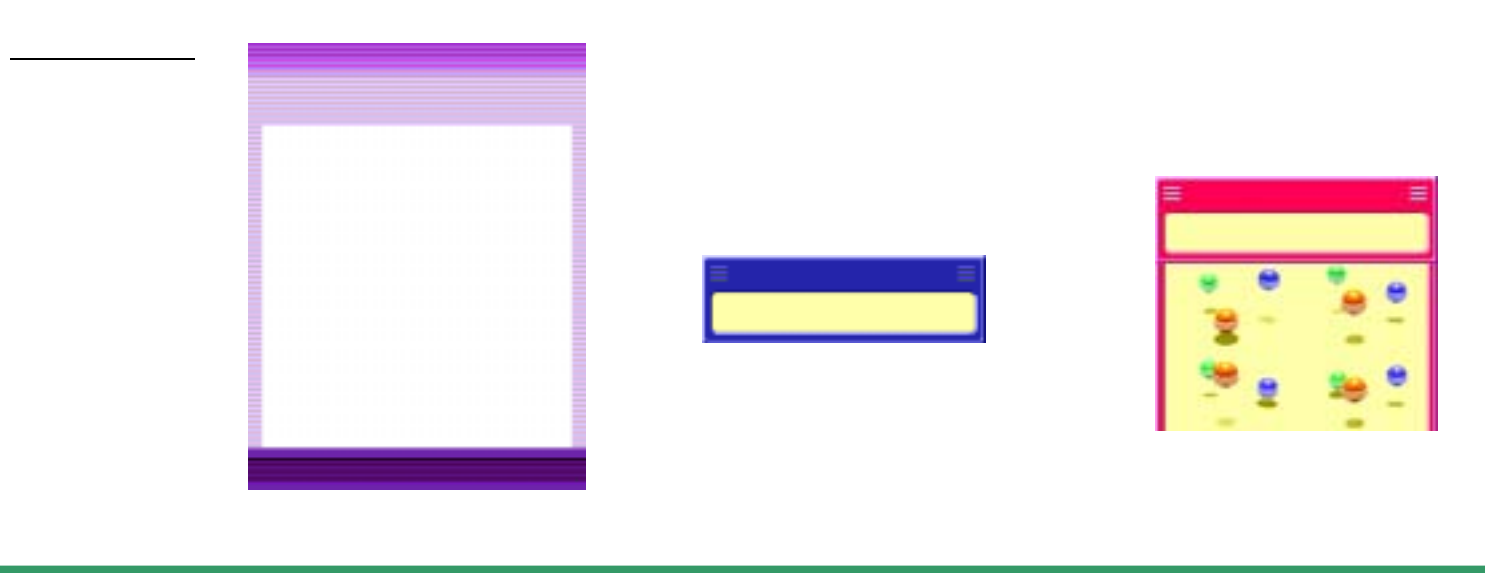

## ダウンロードフレーム / スタンプとは?

ダウンロードしたフレーム/スタンプは画像編集に使用できます。(フレームはカメラの撮影にも使用できます。)

|               | 画像形式 | Ü         |            |      | 画像サイス<br>(横×縦ドット)           |                                             |
|---------------|------|-----------|------------|------|-----------------------------|---------------------------------------------|
| ダウンロード<br>画像種 | GIF  | 透過<br>GIF | アニメ<br>GIF | JPEG | 制作画像                        | 用途例                                         |
| 7V-4          | ×    |           | ×          | ×    | 240x320<br>144x144<br>64x96 | フレーム撮影<br>画像編集<br>(画像エフェクト / フレーム (ダウンロード)) |
| スタンプ          | ×    |           | ×          | ×    | 20x20<br>40x40<br>80x80     | 画像編集<br>(画像スタンプ / スタンブ(ダウンロード))             |

<u>サンプル画像</u>

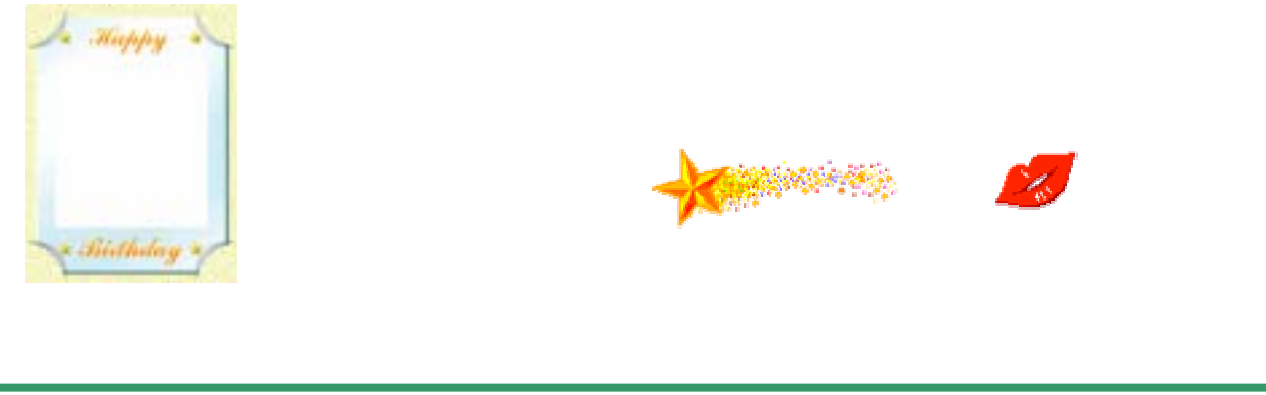

### 背景パターン画像

背景パターン画像とは、端末に表示されるメニューなどの背景として使われる画像です。 ユーザはマイピクチャに登録したカスタマイズ画像に変更することができます。

各画像をパーツに切出し、端末で再構成して表示します。制作時にはパーツの組合せを1枚の画像として制作ください。 制作時には必ず実機でご確認ください。

|           | 画像形式 |       |        |      | 画像サイス ( | 横×縦ドット)                |              |
|-----------|------|-------|--------|------|---------|------------------------|--------------|
| カスタマイズ画像種 | GIF  | 透過GIF | アニメGIF | JPEG | 制作画像    | パーツ                    | 用途例          |
|           |      |       |        |      |         | <b>マー</b> ク表示領域∶240x59 |              |
|           |      |       |        |      |         | カイト表示領域: 240x30        |              |
|           |      |       |        |      |         | 左枠∶10x231              | ·電話帳一覧画面     |
| 背景パターン    |      | ×     | ×      |      | 240x320 | 右枠∶10x231              | ・マイピクチャ画面 など |

制作画像と各パーツについて

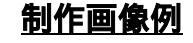

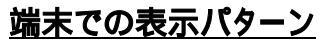

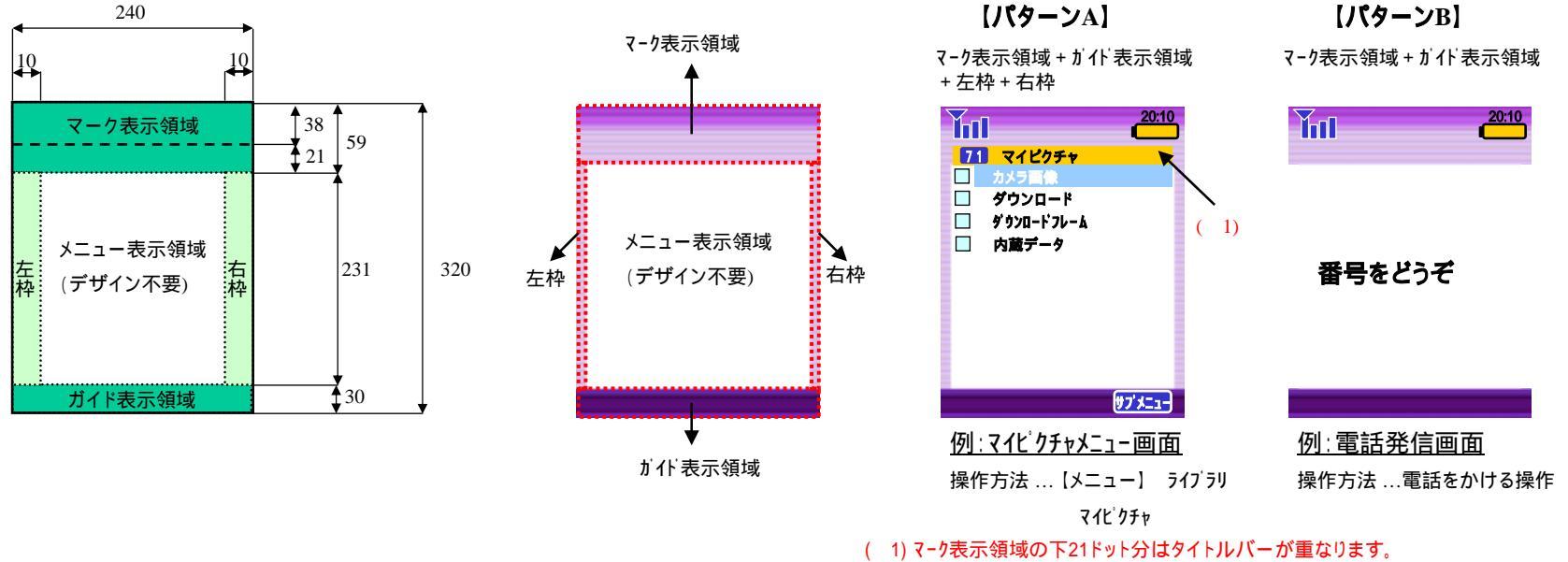

文字色は黒色。文字背景色はRGB(24bit)=255.219.85(16bitでは0xFECA)です。

## ポップアップウィンドウ画像

ポップアップウィンドウ画像とは、端末に表示されるポップアップウィンドウの背景として使われる画像です。 ユーザはマイピクチャに登録したカスタマイズ画像に変更することができます。

各画像をパーツに切出し、端末で再構成して表示します。制作時にはパーツの組合せを1枚の画像として制作ください。 制作時には必ず実機でご確認ください。

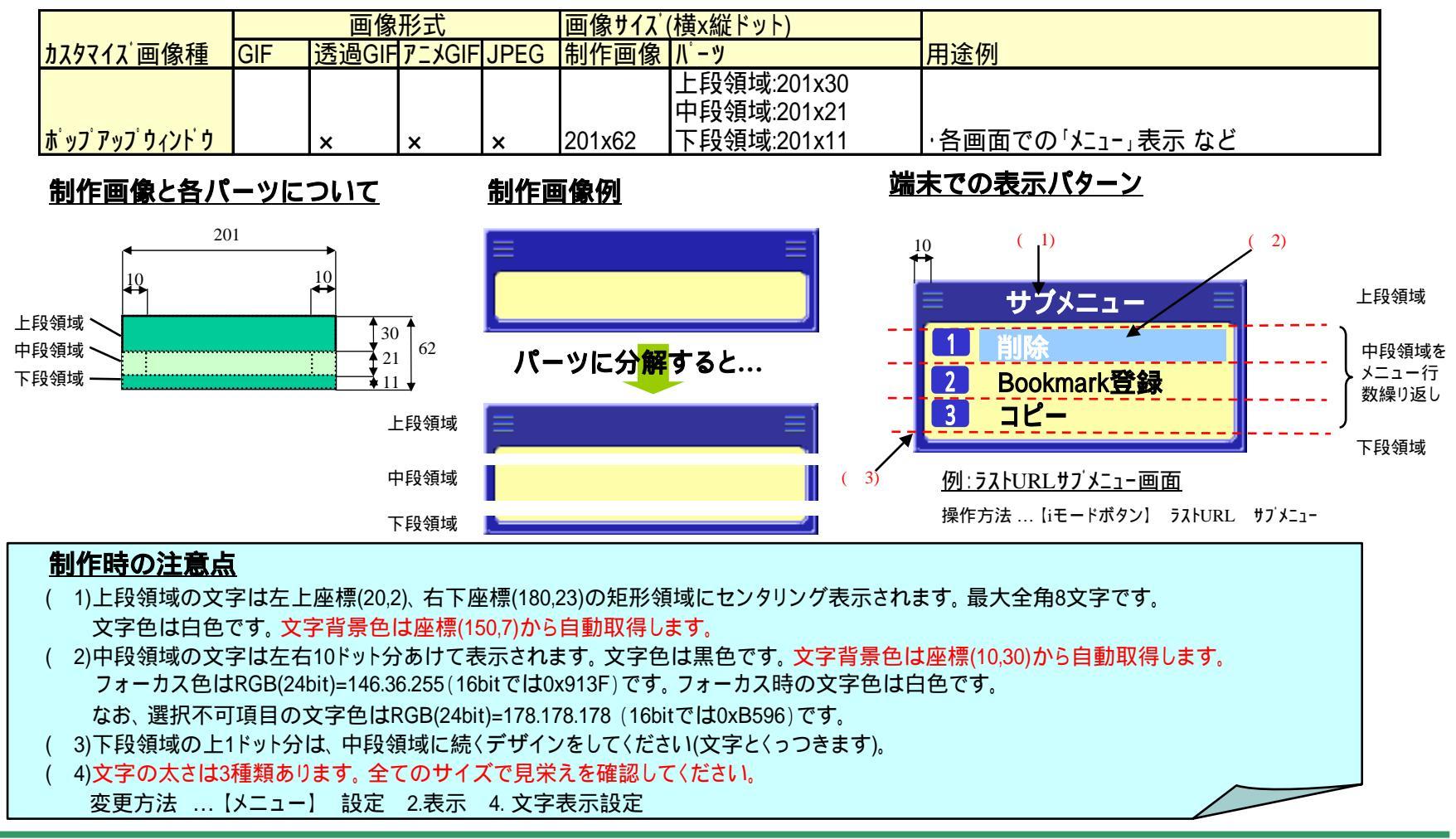

**SHARP** 

## お知らせウィンドウ画像(1)

お知らせウィンドウ画像とは、端末に表示されるお知らせウィンドウの背景として使われる画像です。 ユーザはマイピクチャに登録したカスタマイズ画像に変更することができます。

各画像をパーツに切出し、端末で再構成して表示します。制作時にはパーツの組合せを1枚の画像として制作ください。 制作時には必ず実機でご確認ください。

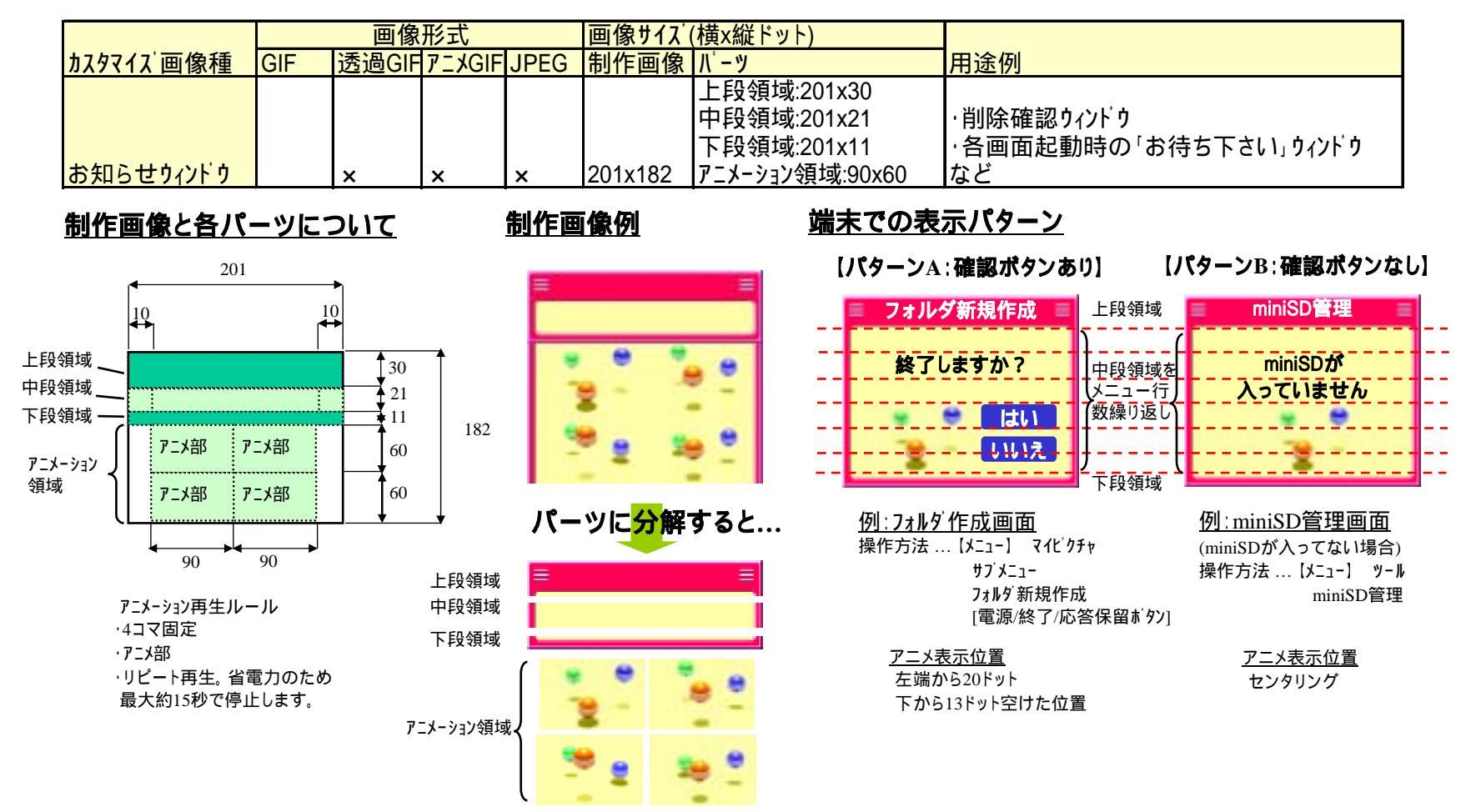

### お知らせウィンドウ画像(2)

#### <u>制作時の注意点</u>

【文字表示について】

- ・上段領域の文字は左上座標(20,2)、右下座標(180,23)の矩形領域にセンタリング表示されます。最大全角8文字です。 文字色は白色です。文字背景色は座標(150,7)から自動取得します。
- ・中段領域の文字は左右10ドット分あけて表示されます。文字色は黒色です。文字背景色は座標(10,30)から自動取得します。 ・下段領域の上1ドット分は、中段領域に続くデザインをしてください(文字とくっつきます)。
- ・文字の太さは3種類あります。全てのサイズで見栄えを確認してください。
  - 変更方法 … 【メニュー】 設定 2.表示 4.文字表示設定

【アニメーション部について】

・4コマ固定です。

- ・アニメ部の順に再生されます。
- ・リピート再生します。省電力のため最大約15秒で停止します。
- ・アニメーションはボタンの有無により表示位置が変わります。
  - 確認ボタンあり 左端20ドット、下から13ドット空けた位置
  - 確認ボタンなし センタリング

フレームは画像編集、カメラ撮影に使用できます。撮影する(または撮影した)画像の背景に組み合わせて使用できます。

|               | 画像形式 |           |        |      | 画像サイス<br>(横×縦ドット)           |                                            |
|---------------|------|-----------|--------|------|-----------------------------|--------------------------------------------|
| ダウンロード<br>画像種 | GIF  | 透過<br>GIF | アニメGIF | JPEG | 制作画像                        | 用途例                                        |
| 7V-L          | ×    | ( 1)      | ×      | ×    | 240x320<br>144x144<br>64x96 | フレーム撮影<br>画像編集<br>(画像エフェクト / フレーム(ダウンロード)) |

制作時には必ず実機でご確認ください。

#### 端末での表示パターン(フレーム撮影時)

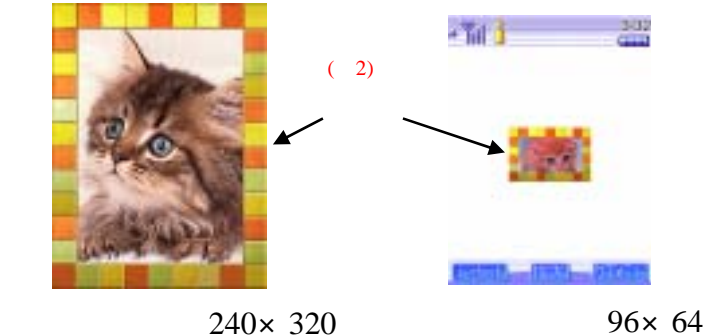

#### フレームを貼付可能な画像サイズ(横×縦ドット)

・サブ待受サイス<sup>:</sup>:96×64(3) ・メイン待受サイス<sup>:</sup>:240×320 ・iショット(S):144×144

#### <u>制作時の注意点</u>

- (1)ダウンロードサイトでの拡張子は「ifm」にしてください。
- (2)フレームは画面全体にセンタリング表示されます。
- (3) サブ待受サイズはカメラ撮影時は使用できません。画像編集時に使用可能です。

#### SHARP

ダウンロードしたスタンプを端末内の画面編集で画像に貼り付けることができます。 制作時には必ず実機でご確認ください。

|               | 画像形式 |           |        |      | 画像サイス<br>(横×縦トット)       |                                 |
|---------------|------|-----------|--------|------|-------------------------|---------------------------------|
| ダウンロード<br>画像種 | GIF  | 透過<br>GIF | アニメGIF | JPEG | 制作画像                    | 用途例                             |
| スタンプ          | ×    | ( 1)      | ×      | ×    | 20x20<br>40x40<br>80x80 | 画像編集<br>(画像スタンプ / スタンプ(ダウンロード)) |

#### 端末での表示パターン(等倍表示例)

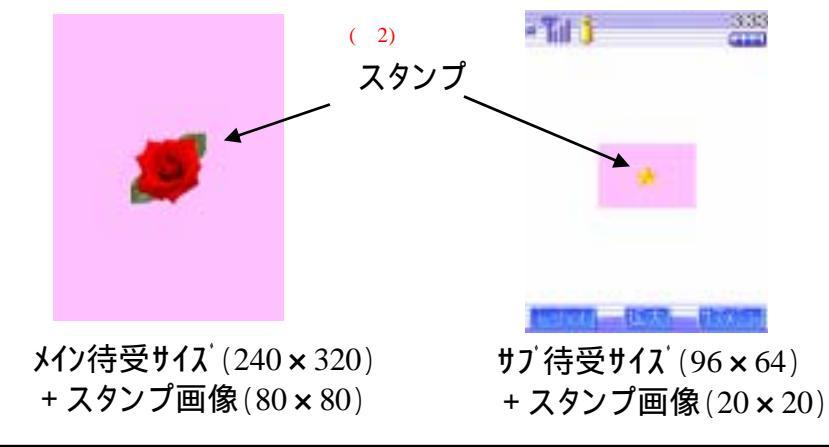

#### <u>スタンプを貼付可能な画像サイズ(横×縦ドット)</u>

・サフ 待受サイス : 96 × 64 ・メイン待受サイス : 240 × 320 ・iショット(S): 144 × 144 ・iショット(L): 288 × 352

#### 

**SHARP** 

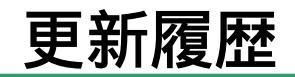